## STEP1 えひめFreeWi-Fi接続アプリのダウンロード方法

## えひめFreeWi-Fi接続アプリは、えひめFreeWi-Fiをより便利にご利用いただくためのアプリです。

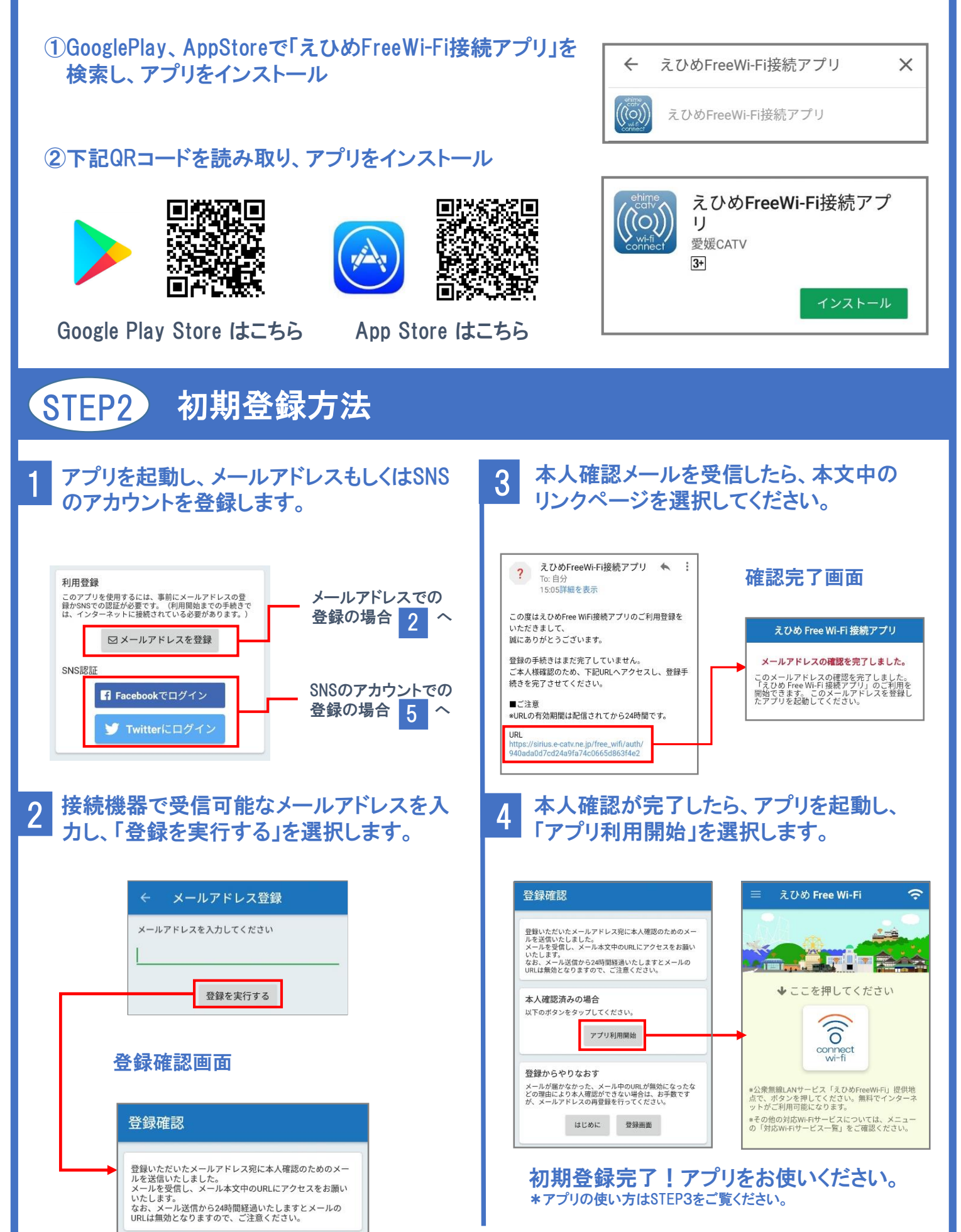

各ログイン画面からアカウントとパスワード 5 初期登録完了!アプリをお使いください。 を入力しログインします。 \*アプリの使い方はSTEP3をご覧ください。 💟 Twitter F Facebook えひめ Free Wi-F えひめFreeWi-Fi接続アプリにアカ f ウントの利用を許可しますか? えひめFreeWi-Fi接続アプリ C. ◆ここを押してください C& & EHIME CATY, Inc ((0 Afrikaans · Luxel · その他 ーザータ またはメールアドレス connect wi-fi ×ールアドレスまたは電話番号 保存する・パスワードを忘れた場合はこちら 公衆無職LANサービス「えひめFreeWi-Fi」提供地 をで、ボタンを押してください。無料でインターネ ットがご利用可能になります。 調アプリを認証 キャンセル ■その他の対応Wi-Fiサービスについては、メニュー の「対応Wi-Fiサービス一覧」をご確認ください。 Ehime Free Wi-Fi STEP3 利用方法 ■以下の①~③の手順でご利用いただけます。(Androidの方は②~③でOK) ①. Wi-Fiをオンにし、一覧から ②. アプリを起動し、「connect wi-fi」 ③. 接続完了!ご自由にインター 「Ehime FreeWi-Fi」を選択します。 ボタンをタップします。 ネットをお楽しみください。 えひめ Free Wi-Fi ttps://www.orange.e-catv.ne.jp 3 く 設定 Wi-Fi G 愛媛CATV Wi-Fi ●ここを押してください ネットワークを選択 e-timer-B274F8 ■ ≈ ( () £ 奈 ( wi-fi Ehime\_Free\_Wi-Fi 奈 (i 外でも!人気の「イーネット 公衆無線LANサービス「えひめFreeWi-Fi」提供地 で、ボタンを押してください。無料でインターネ アが 拡大しました。 め Free Wi-Fi」のアクセスポイ 「見つかりました。接続を開始 Wi-Fi Ehime\_Free\_Wi-Fi セキュリティ保護されていない ≎ (i) 印地図から探す 三二世から探す ※「えひめFreeWi-Fi接続アプリ」は、「えひめFreeWi-FiグループB方式」(愛媛CATV方式)に接続するためのアプリです。アクセスポイントによっては 接続できない場合がございます。詳しくはえひめ FreeWi-Fi ポータルサイト(https://www.ehime-wifi.jp/)からご確認ください。 えひめFreeWi-FiグループA方式(NTT方式)もアプリで簡単にご利用可能です。 ご利用されるアクセスポイントが「えひめFreeWi-FiグループA方 Ehime Free WI-FI 式」(NTT方式)だった場合、自動的にA方式に対応した接続アプリ ((•)) O NTTBP 「Japan Connected-free Wi-Fi」(NTT BP社提供)を起動いたします。 こちらのアプリからえひめFreeWi-Fiに接続が可能です。 自動接続 (アプリがインストールされていない場合はインストールの案内を TAP HERE グループA方式  $\oplus$ ナビゲートいたします。) (NTT方式) G 愛媛CATV . . . . . . . . . . . . . . . . . . ter Office また、「Japan Connected-free Wi-Fi」から「えひめFreeWi-Fiグ () NTTOP 「Ehime Free Wi-Fi JW<mark>=</mark>Only」に接続 ループB方式」(愛媛CATV方式)に接続することも可能です。 🛧 8 🖨 🎟 🚍 \*上記の場合SSID「Ehime Free Wi-Fi JW-Only Iに接続いたします」 ((0) Japan Connected-free Wi-Fi アプリ ※本連携はNTT西日本グループ、NTT BP、愛媛CATVのコラボレーション CONTRACT EX ADVANCE C. 25 CELEVICET, ADVA NETTRACTOR STRUCTURE STRUCTURE により実現しました。 自動接続 \*愛媛CATVの提供するえひめFreeWi-Fiは、 えひめFreeWi-Fi接続 Ehime Free Wi-Fi O NTT 西日本 \* 愛媛GATVの提供9 るえひのFreew 安心安全マークを取得しています。 (2018年4月1日取得) アプリ ((•)) (Web-API方式) ONTTBP 🛜 Japan G 愛媛CATV Wi-Cert グループB方式 G 愛媛CATV (愛媛CATV方式)

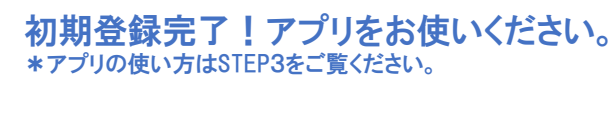

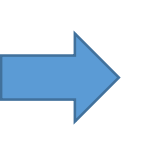

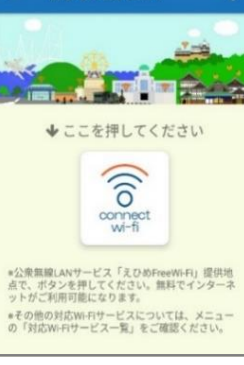

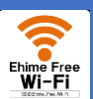

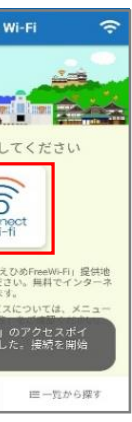

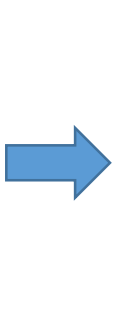

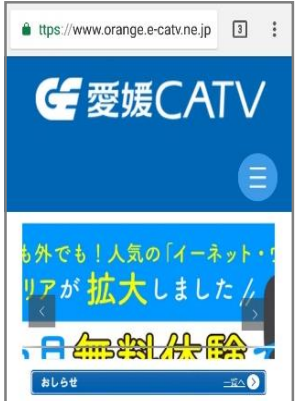

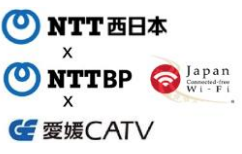

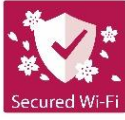

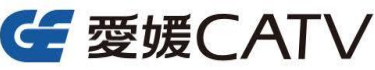